## Upgrade UniVirStore Manager to next version on Mars 400

When the new version of UVS manager released and you want to update to the latest version. You must upgrade version by version.

For example, if the current UVS version is v2.0.12 and you want to upgrade to the latest version v2.0.14. You have to upgrade it to v2.0.13 first. After upgrading to v2.01.3, you could upgrade to v2.0.14 from v2.0.13.

Please follow the steps:

 Before we get started, prepare two sessions of node 0(first node) on Mars400. One for root account and another for admin account (password of admin is also admin). The root session looks like a normal console, but in the admin session, you'll get details of Mars 400.

```
$ ssh root@192.168.1.111
Last login: Wed May 15 06:23:20 2019 from 192.168.1.36
[root@node111-17a2e ~]#
 Wed, 15 May 2019 06:23:20 +0000
 MARS400 Version 2.0-13
 Node: node111-17a2e 192.168.1.111
 Node Number(Board ID): 0
  Main Menu
        Q. Quit
        1. Shutdown
        2. Reboot
        3. Change Password
        4. Network Configuration
        5. Change Time Zone
        6. Update
        7. Network Diagnostics
        8. CEPH Diagnostics
Enter Option :
```

2. Check the current UVS version from admin session.

The picture point out that UVS version of Mars400 is 2.0-13.

| Wed, 15 May 2019 06:23:20 +0000         |
|-----------------------------------------|
| MARS400 Version 2.0-13                  |
| Node: node111-1/aze 192.168.1.111       |
| Node Number(Board ID): 0                |
| Main Menu                               |
| Q. Quit                                 |
| 1. Shutdown                             |
| 2. Reboot                               |
| <ol><li>Change Password</li></ol>       |
| <ol><li>Network Configuration</li></ol> |
| 5. Change Time Zone                     |
| 6. Update                               |
| <ol><li>Network Diagnostics</li></ol>   |
| 8. CEPH Diagnostics                     |
| Enter Option :                          |

- 3. In the root session, create a directory for downloading upd file.
- Create a directory to store upd file and named it as mars200update # mkdir -p /var/www/html/mars200update
- Upload the upd file into mars200update from your PC.
   # scp \${REMOTE\_HOST}:/tmp/2.0-14.upd
   /var/www/html/mars200update/2.0-14.upd
- Check the upd file exitst
   # Is -I /var/www/html/mars200update/

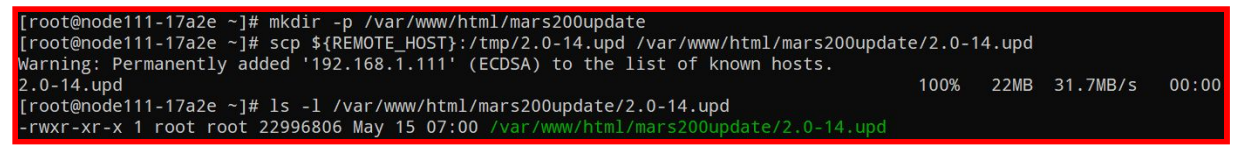

Upgrade the UVS version from the admin session.
 Select the function 6 "Update" & type the IP address of node 0.
 About a minute, UVS Manager will upgrade to the next version.

Wed, 15 May 2019 06:23:20 +0000 MARS400 Version 2.0-13 Node: node111-17a2e 192.168.1.111 Node Number(Board ID): 0 Main Menu Q. Quit 1. Shutdown 2. Reboot 3. Change Password 4. Network Configuration 5. Change Time Zone 6. Update 7. Network Diagnostics 8. CEPH Diagnostics Enter Option : 6 Update Server Name/IP? :192.168.1.111 21650K 21700K ...... 21850K ..... 97% 95.0M 0s 21950K ...... 97% 82.6M 0s 22250K ..... 22300K ..... 22350K ...... 99% 77.4M 0s 22400K ..... 99% 98.5M 0s 22450K ..... 100% 92.0M=0.3s 2019-05-15 07:06:43 (71.4 MB/s) - '/tmp/2.0-14.upd' saved [22996806/22996806] Exit status : O Done Decrypting Update...Done Extracting Update...Done Running Pre Execution Task...Done Updating Files...Done Running Post Execution Task...Done Updated Successfully to Version 2.0-14...Done Final Cleanup...Done Press enter key to continue....

5. Repeat the steps to another nodes until all 8 nodes are upgraded.